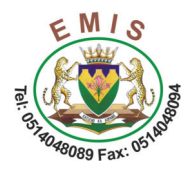

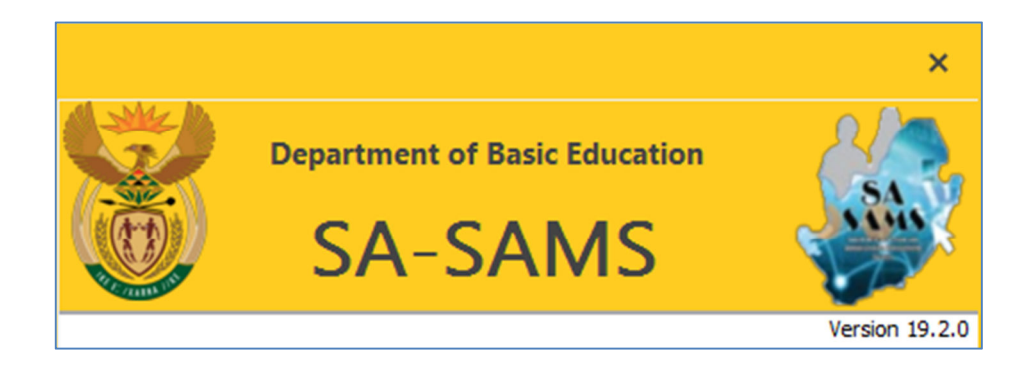

## How to install the latest SA-SAMS Patch version(Any version)

1. Click on the **SA-SAMS** –Latest Patch.

|                                                            | education<br>Department of<br>Education<br>FREE STATE PROVINCE |                   | F:<br>Sci | SDOE EN<br>HOOL PO | ИIS<br>rtal |  |  |
|------------------------------------------------------------|----------------------------------------------------------------|-------------------|-----------|--------------------|-------------|--|--|
| Home                                                       | SAMS Submission                                                | LTSM Requisitions | EMIS      | Utilities          | Circula     |  |  |
| Global Child Rights                                        |                                                                |                   |           |                    |             |  |  |
|                                                            |                                                                |                   |           |                    |             |  |  |
| SA-SAMS DOWNLOADS                                          |                                                                |                   |           |                    |             |  |  |
|                                                            |                                                                |                   |           |                    |             |  |  |
| SA-SAMS - Latest Patch. This patch contains the following: |                                                                |                   |           |                    |             |  |  |

Or alternatively click on:

1.1. SA-SAMS Patch v19.2.0 – Avast Friendly

OR

- 1.2. SA-SAMS Patch v19.2.0 Alternative Link
- 2. Click on Save button to save the patch in the Downloads folder.
- 3. Open the **Downloads** folder in the windows explorer. Double click on the following file:

SASAMSPatch04October2019.exe

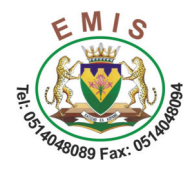

4. The following screen will display:

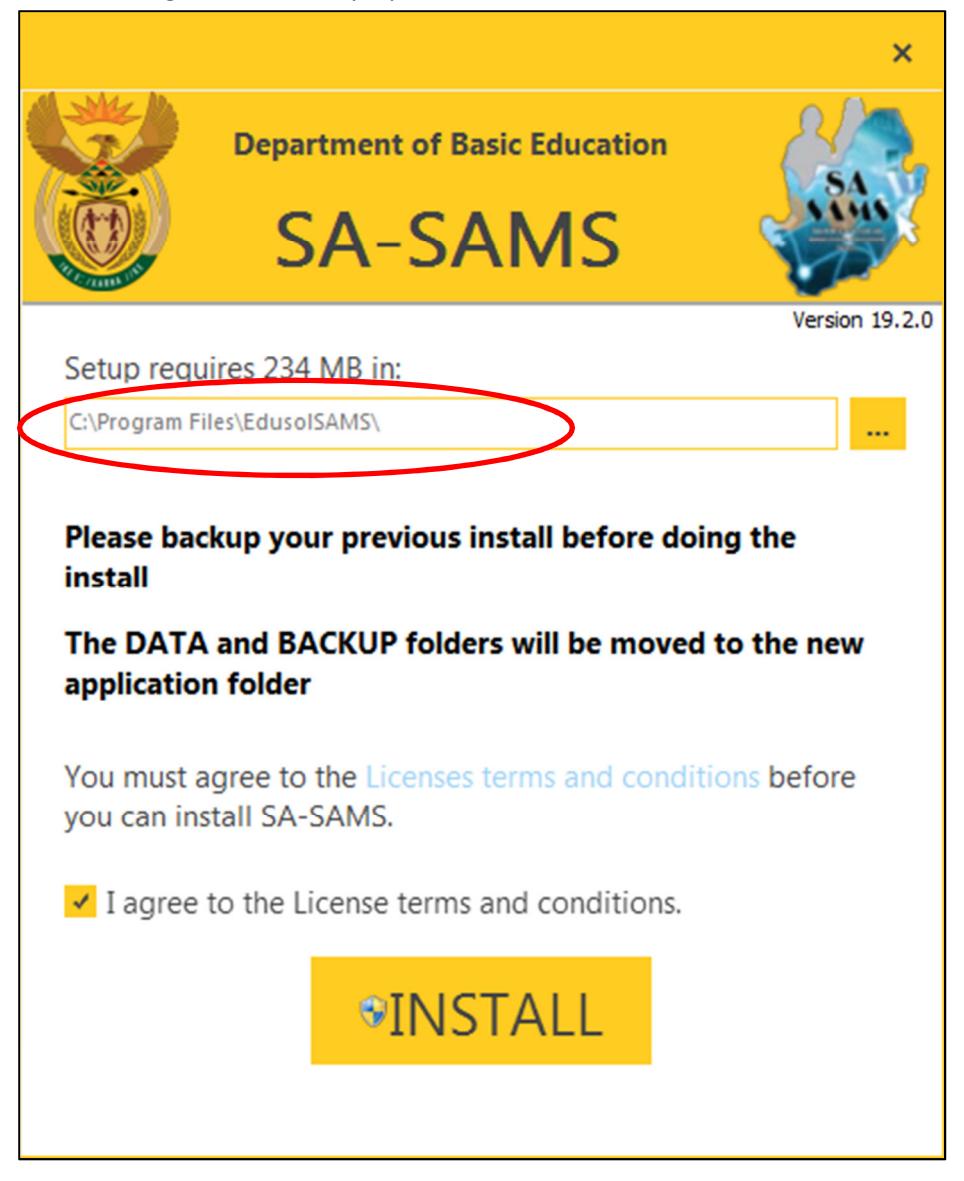

- 4.1. Click on the "I agree to the Licence terms and conditions." .
- 4.2. Click on the **INSTALL** button.
- 5. The following screen will display:

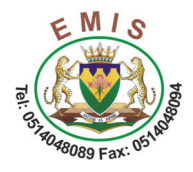

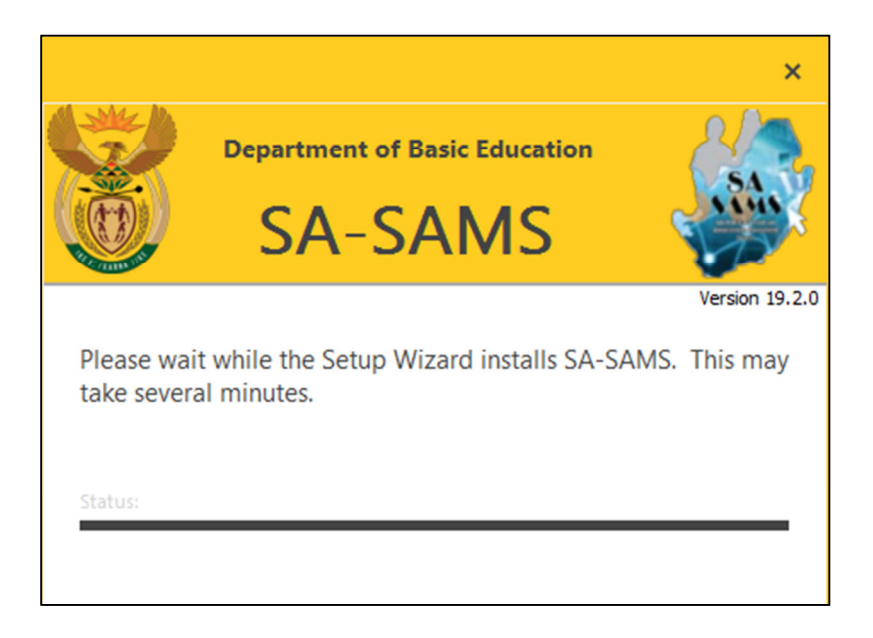

6. The following screen will display after a few minutes. Click on the **Finish** button.

|              |                                  | ×              |
|--------------|----------------------------------|----------------|
| C)           | Department of Basic Education    | 242            |
|              | SA-SAMS                          | a sint         |
| ALL COMMENTS | 0/10/11/10                       | Version 19.2.0 |
| SA-SAMS I    | nas been successfully installed. |                |
|              |                                  |                |
|              |                                  |                |
|              |                                  |                |
|              |                                  |                |
|              |                                  |                |
|              |                                  |                |
|              |                                  |                |
|              |                                  | Finich         |
|              |                                  | PIIISI         |

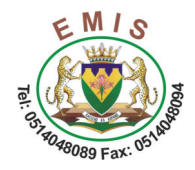

7. Go to the **Desktop**. The icon should display as follows on the desktop.

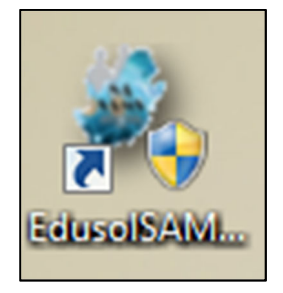

NB: Please be reminded that the logo has changed.

7.1. If the new icon is not displayed on the desktop. Please do the following:

7.1.1. Go to "C:\Program Files\EdusolSAMS".

7.1.2. Look for the following file:

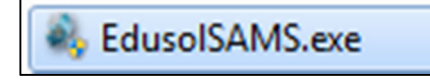

7.1.3. Right click on the file, click on "Send To", click on "Desktop(create shortcut)".

- 8. Open the icon of SA-SAMS on the desktop.
- 9. Open your database in SA-SAMS.
  - 9.1. Login details required. Click on the Log In button.
  - 9.2. The following message will display:

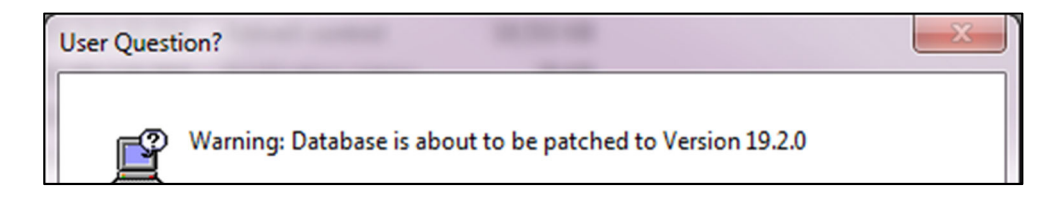

9.3. Click on the Yes button to continue.

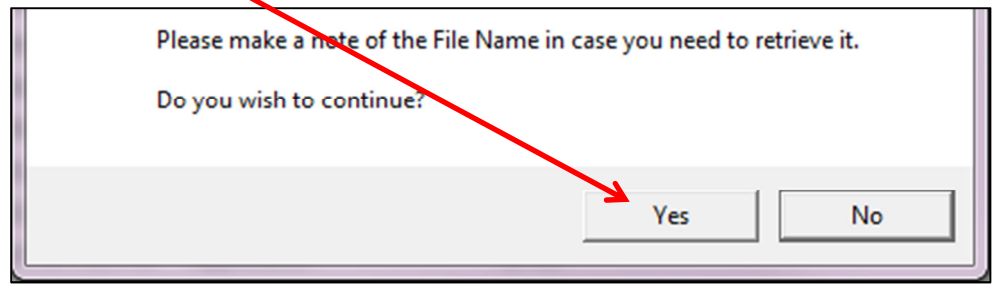